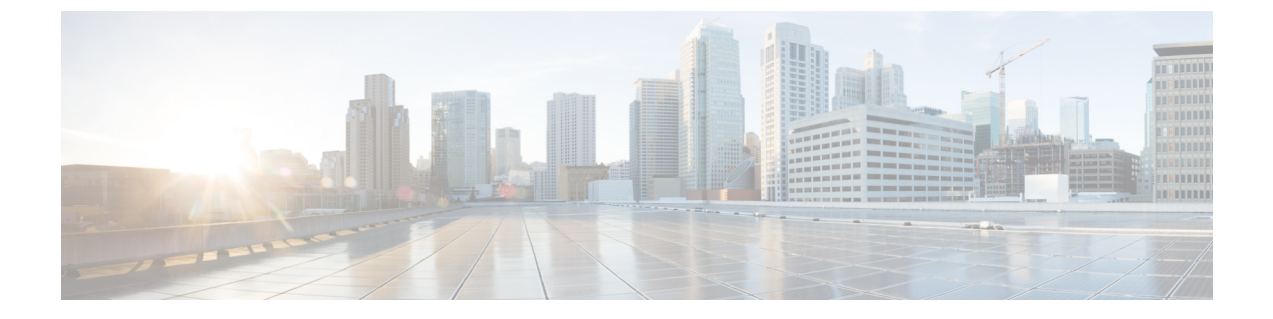

# 外部ストレージ管理

- 外部ストレージ管理について (1ページ)
- 外部ファイバ チャネル ストレージ (2ページ)

# 外部ストレージ管理について

Cisco HyperFlex システム は、ユニファイド ファブリックを介して SAN ストレージとネット ワークアタッチドストレージ (NAS) の両方への統合されたアクセスを提供します。ストレー ジアクセスを統一することにより、Cisco Unified Computing System は、イーサネット、ファイ バチャネル、Fibre Channel over Ethernet (FCoE)、および iSCSI を介してストレージにアクセ スできます。

次の図は、Cisco HyperFlex システムが外部ストレージと統合されていることを示しています。

図 1: 外部ストレージと Cisco HyperFlex システムの統合

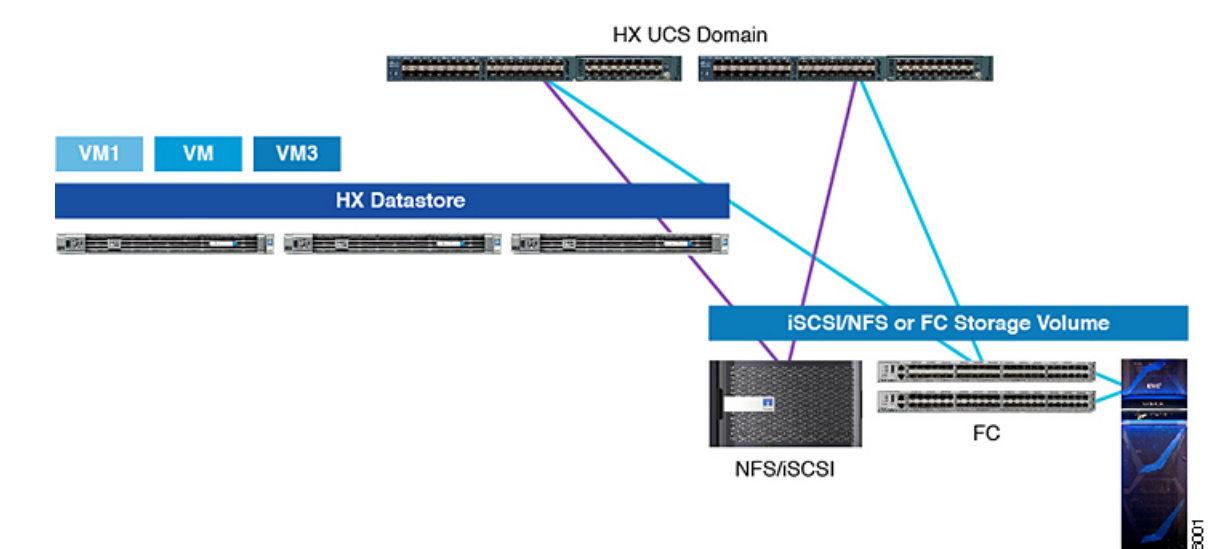

# 外部ファイバ チャネル ストレージ

## ファイバ チャネルのゾーン分割

ファイバチャネル (FC) ゾーン分割によって、FC ファブリックを1つ以上のゾーンに区切る ことができます。各ゾーンでは、VSAN で相互通信できる FC イニシエータと FC ターゲット のセットが定義されます。ゾーン分割により、ホストとストレージデバイスまたはユーザ グ ループ間のアクセス制御を設定することができます。

### ゾーンに関する情報

ゾーンは複数のゾーン メンバから構成されており、次のような特性を備えています。

- ・ゾーンのメンバ同士はアクセスできますが、異なるゾーンのメンバ同士はアクセスできま せん。
- ゾーンのサイズを変更できます。
- ・デバイスは複数のゾーンに所属できます。

1つの物理ファブリックに最大8,000ゾーンを収容できます。

### ファイバ チャネルのゾーン分割 Cisco UCS Manager

Cisco UCS Manager は、スイッチベースの ファイバ チャネル (FC) ゾーン分割と Cisco UCS Manager ベースの FC ゾーン分割をサポートしています。同じ Cisco UCS ドメイン 内ではゾーン分割タイプを組み合わせて設定できません。次のゾーン分割タイプのいずれかを使って Cisco UCS ドメイン を設定できます。

- Cisco UCS Manager-ベースのファイバチャネルゾーン分割:この構成は、直接接続ストレージとローカルゾーン分割の組み合わせです。ファイバチャネルまたはFCoEのストレージはファブリックインターコネクトに直接接続され、ゾーン分割は、Cisco UCS ローカルゾーン分割を使用してCisco UCS Managerで実行されます。既存のファイバチャネルまたはFCoE アップリンク接続を無効にする必要があります。Cisco UCS は、Cisco UCS ローカルゾーン分割機能の使用と共存するアクティブなファイバチャネルまたはFCoE アップリンク接続を現在サポートしていません。
- スイッチベースのファイバチャネルゾーン分割:この構成は、直接接続ストレージとアップリンクゾーン分割の組み合わせです。ファイバチャネルまたはFCoEのストレージはファブリックインターコネクトに直接接続され、ゾーン分割は、MDSまたはNexus 5000スイッチを介してCiscoUCSドメインの外部から実行されます。この設定では、CiscoUCSドメインでのローカルゾーン分割はサポートされません。スイッチベースのゾーン分割の場合、CiscoUCSドメインはアップストリームスイッチからゾーン分割設定を継承します。

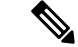

(注) ゾーン分割は VSAN 単位で設定されます。ファブリック レベルでゾーン分割を有効にすることはできません。

#### 推奨事項

- Cisco UCS Manager にファイバチャネルゾーン分割を処理させる場合は、ファブリックインターコネクトがファイバチャネルスイッチモードである必要があります。エンドホストモードではファイバチャネルゾーン分割を設定できません。
- Cisco UCS ドメインが2つのファブリックインターコネクトによるハイアベイラビリティ 構成である場合は、両方のファブリックインターコネクトに同一の VSAN セットを設定 することを推奨します。

# ファイバ チャネル ゾーン分割の設定

- ステップ1 まだ完了してない場合は、Cisco UCS ドメイン内のファブリック インターコネクトの接続を、外部ファイ バ チャネル スイッチ (MDS など)から切り離します。
- ステップ2 外部ファイバ チャネル スイッチによって管理されたゾーンが Cisco UCS ドメイン 含まれる場合は、これ らのゾーンを削除するために、影響を受けたすべての VSAN で clear-unmanaged-fc-zone-all コマンドを 実行します。

この機能は現在、Cisco UCS Manager GUI では使用できません。この手順は、Cisco UCS Manager CLI で実行する必要があります。

**ステップ3** ファイバチャネルスイッチモードの両方のファブリックインターコネクトでファイバチャネルスイッチ ングモードを設定します。

> エンドホストモードではファイバチャネルゾーン分割を設定できません。http://www.cisco.com/c/en/us/td/ docs/unified\_computing/ucs/ucs-manager/GUI-User-Guides/Storage-Mgmt/3-1/b\_UCSM\_GUI\_Storage\_Management\_ Guide\_3\_1/b\_UCSM\_GUI\_Storage\_Management\_Guide\_3\_1\_chapter\_01110.html#task\_ B6E0C2A15FE84D498503ADC19CDB160Bを参照してください。

**ステップ4** ファイバ チャネル ゾーンのトラフィック転送に必要なファイバ チャネルと FCoE ストレージ ポートを設定します。

「Configuring an Ethernet Port as an FCoE Storage Port」および「Configuring a Fiber Channel Storage Port」を参照してください。 次のリンクを参照してください。

http://www.cisco.com/c/en/us/td/docs/unified\_computing/ucs/ucs-manager/GUI-User-Guides/Storage-Mgmt/3-1/b\_UCSM\_GUI\_Storage\_Management\_Guide\_3\_1/b\_UCSM\_GUI\_Storage\_Management\_Guide\_3\_1\_chapter\_01100.html#task\_A33D13CA58924EB1AD35EBA473B92625

## ダイレクト アタッチド ストレージ

標準的なダイレクトアタッチドストレージ (DAS) システムは、ホストバスアダプタ (HBA) を介してコンピュータに直接接続されているデータストレージデバイスで構成されています。 これら2つのポイント間にはネットワークデバイス (スイッチやルータなど) がありません。 DAS 接続に使用される主要なプロトコルは、ATA、SATA、eSATA、SCSI、SAS、USB、USB 3.0、IEEE 1394、およびファイバ チャネルです。

Cisco UCS Manager では、SAN スイッチでゾーン分割設定をプッシュしなくても DAS を使用 できます。ここで説明されている DAS の構成では、ストレージアレイ ポートとファブリック インターコネクトの間に物理ケーブルが接続済みであることが想定されています。

(注) ストレージが直接接続されている場合でも、[SAN Cloud (SAN クラウド)] タブに VSAN が作成 されます。

## ファイバ チャネル スイッチング モード

ファイバチャネルスイッチングモードは、サーバとストレージデバイス間のスイッチング装置としてファブリックインターコネクトがどのように動作するかを決定します。ファブリック インターコネクトは、次のファイバチャネルスイッチングモードのいずれかで動作します。

#### エンドホストモード

エンドホストモードを使用すると、ファブリックインターコネクトは、仮想ホストバスアダ プタ(vHBA)を介して接続されているすべてのサーバ(ホスト)に代わって、接続されてい るファイバチャネルネットワークに対するエンドホストとして動作することができます。こ の動作は、vHBAをファイバチャネルポートアダプタにピン接続することにより実現されま す(動的なピン接続または固定のピン接続のいずれか)。これにより、ファイバチャネルポー トはファブリックの残りの部分に対してサーバーポート(Nポート)となります。エンドホス トモードの場合、ファブリックインターコネクトは、アップリンクポートがトラフィックを 相互に転送するのを拒否することでループを回避します。

エンドホスト モードは N ポート仮想化 (NPV) モードと同義です。このモードは、デフォルトのファイバ チャネル スイッチング モードです。

(注) エンドホストモードを有効にすると、vHBA がアップリンクファイバチャネルポートにハードピン接続されているときに、そのアップリンクポートがダウンした場合、システムはvHBAを再びピン接続することができず、vHBA はダウンしたままになります。

#### **Switch Mode**

スイッチモードは、従来のファイバチャネルスイッチングモードです。スイッチモードを使 用して、ファブリック インターコネクトをストレージ デバイスに直接接続することができま す。ファイバチャネルスイッチモードの有効化は、SANが存在しない(たとえば、ストレージに直接接続された1つのCiscoUCSドメイン)ポッドモデル、またはSANが存在する(アップストリーム MDSを使用)ポッドモデルで役に立ちます。スイッチモードはデフォルトのファイバチャネルスイッチングモードではありません。

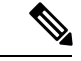

(注) ファイバ チャネル スイッチ モードでは、SAN ピン グループは不適切です。既存の SAN ピン グループはすべて無視されます。

## ファイバ チャネル スイッチング モードの設定

### C/

**重要** ファイバ チャネル スイッチング モードを変更すると、Cisco UCS Manager によりログアウト され、ファブリックインターコネクトが再起動されます。クラスタ設定では、Cisco UCS Manager により両方のファブリックインターコネクトが同時に再起動されます。2つ目のファブリック インターコネクトがファイバ チャネル スイッチング モードに変更されてシステムが使用でき るようになるまでには数分間かかります。

ファイバ チャネル スイッチング モードを変更すると、両方の Cisco UCS ファブリック イン ターコネクトが同時にリロードします。ファブリックインターコネクトがリロードすると、約 10 ~ 15 分のダウンタイムがシステム全体で発生します。

- ステップ1 [Navigation] ペインで [Equipment] をクリックします。
- ステップ2 [Equipment] > [Fabric Interconnects] > [Fabric\_Interconnect\_Name] の順に展開します。
- ステップ3 [Work] ペインの [General] タブをクリックします。
- ステップ4 [General] タブの [Actions] 領域で、次のリンクのいずれかをクリックします。
  - [Set FC Switching Mode]
  - [Set FC End-Host Mode]

現在のモードのリンクはグレー表示されます。

**ステップ5** ダイアログボックスで、[Yes] をクリックします。

Cisco UCS Manager はファブリック インターコネクトを再起動し、ユーザをログアウトし、Cisco UCS Manager GUI との接続を解除します。

# FC ストレージ コネクションを FI に接続し、FC ストレージ ポートとし て構成する

UCS Manager で、次の手順を実行します。

- ステップ1 [Navigation] ペインで [Equipment] をクリックします。
- ステップ2 [Equipment] > [Fabric Interconnects] > [Fabric\_Interconnect\_Name] の順に展開します。
- ステップ3 FC Portsノードの下で、ポートをクリックします。
- ステップ4 選択したポートを右クリックし、[FC ストレージポートとして構成(Configure as FC Storage Port)]を選 択します。
- **ステップ5** ダイアログボックスで、[Yes] をクリックします。
- ステップ6 [OK] をクリックします。

## ファイバ チャネルの VSAN の作成

SAN クラウドの FCoE VLAN と LAN クラウドの VLAN の ID は違っている必要があります。 同じ ID を使用すると、その FCoE VLAN を使用しているすべての vNIC とアップリンク ポー トで重大な障害が発生し、トラフィックが中断されます。ID が FCoE VLAN ID と重複してい るすべての VLAN 上でイーサネット トラフィックがドロップされます。

- ステップ1 [Navigation] ペインで [SAN] をクリックします。
- **ステップ2** [SAN Cloud] > [VSAN] ノードを選択します。
- ステップ3 [VSAN] ノードを右-クリックし、[ストレージ VSAN の作成] を選択します。
- ステップ4 [Create VSAN] ダイアログボックスで、次のフィールドに値を入力します。

| 名前(Name)          | 説明                                                                                                    |  |
|-------------------|----------------------------------------------------------------------------------------------------|--|
| [名前 (Name)]フィールド  | ネットワークに割り当てられている名前。                                                                                                    |  |
|                   | この名前には、1~32文字の英数字を使用できます。-(ハイフン)、<br>_(アンダースコア)、:(コロン)、および.(ピリオド)は使用でき<br>ますが、それ以外の特殊文字とスペースは使用できません。また、オブ<br>ジェクトが保存された後に、この名前を変更することはできません。 |  |
| [FC ゾーニング*] フィールド | FC スイッチモードの [有効化] ラジオ ボタンを選択します。HX インス<br>トーラーは、構成プロセス中にこれを無効にする場合があり、構成の最<br>後に有効になっていることを確認します。                                             |  |
|                   | <ul><li>(注) ファブリックインターコネクトがアップストリームスイッ<br/>チに接続されていないことを確認します。</li></ul>                                                                      |  |

| 名前(Name)          | 説明                                                                                                    |
|-------------------|----------------------------------------------------------------------------------------------------|
| 設定                | 環境に応じて設定を選択します。                                                                                                    |
|                   | <ul> <li>VSANがすべての使用可能なファブリック内で同じVSANIDにマッ<br/>ピングされるようにする場合は、[Common/Global]オプションボタ<br/>ンをクリックします。</li> </ul>                |
|                   | <ul> <li>ファブリックAとファブリックBで異なるIDを持つ2つのVSAN<br/>を作成する場合は、[Both Fabrics Configured Differently] オプション<br/>ボタンをクリックします。</li> </ul> |
| [VSAN ID] フィールド   | ネットワークに割り当てられている固有識別情報。FC エンドホスト<br>モードの場合、3840 ~ 4079 も予約済みの VSAN ID 範囲です。                                                   |
| [FCoE VLAN] フィールド | ファイバ チャネル接続に使用される VLAN に割り当てられた固有識別<br>情報。                                                                                    |
|                   | VLAN 4048 はユーザが設定可能です。ただし、Cisco UCS Managerでは、VLAN 4048 が次のデフォルト値に使用されます。4048 を VLAN に<br>割り当てる場合は、これらの値を再設定する必要があります。        |

### 次のタスク

新しいHXクラスタを作成する必要がある場合は、HXインストーラを使用した新しいクラス タでの外部ストレージの構成(7ページ)に移動してください。HXクラスタがすでに作成 されている場合は、既存のクラスタでの外部ストレージの構成(8ページ)に移動してくだ さい。

# HXインストーラを使用した新しいクラスタでの外部ストレージの構成

HX クラスタがまだ作成されていない場合は、次の手順を実行して、HX インストーラを使用 して vHBA と VSAN を追加します。

- ステップ1 UCSM 設定ページのHX データ プラットフォーム インストーラで、[FC ストレージを有効にする(Enable FC Storage)] オプションをオンにします。
- ステップ2 [FC ストレージ (FC Storage)] ボックスで、次のフィールドに入力します。

| フィールド名     | 説明                                         | 値の例                               |
|------------|--------------------------------------------|-----------------------------------|
| FC Storage | FCストレージを有効にする必要が<br>あるかどうかを示すチェックボッ<br>クス。 | FC ストレージを有効にするため<br>に、ボックスをオンにします |

| フィールド名      | 説明                                                                                            | 値の例                 |
|-------------|-----------------------------------------------------------------------------------------------|---------------------|
| wWxN Pool   | WWノード名とWWポート名の両<br>方を含むWWNプール。それぞれ<br>のファブリックインターコネクト<br>に対し、WWPNおよびWWNN用<br>のWWxNプールが作成されます。 | 20:00:25: B5: C2    |
| VSAN A Name | プライマリファブリックインター<br>コネクト (FI-A) の VSAN の名<br>前。デフォルトでは、<br>hx-ext-storage-fc-a に設定されてい<br>ます。  | hx-ext-storage-fc-a |
| VSAN A ID   | プライマリファブリックインター<br>コネクト(FI-A)のネットワーク<br>に割り当てられた一意の ID。                                       | 70                  |
| VSAN B Name | 下位のファブリックインターコネ<br>クト(FI-B)の VSAN の名前。                                                        | hx-ext-storage-fc-b |
| VSAN B ID   | 従属ファブリックインターコネク<br>ト(FI-B)のネットワークに割り<br>当てられた一意の ID。                                          | 70                  |

ステップ3 HX インストーラがクラスタの作成を完了することを許可します。

### 次のタスク

ファイバチャネルのゾーン分割(2ページ)を構成します。

# 既存のクラスタでの外部ストレージの構成

HX クラスタがすでに作成されている場合は、次のタスクを使用して、vNics と VSAN を手動 で追加できます。

### **WWNN** プールの作成

ワールドワイドノード名(WWNN)プールは、ワールドワイドノード名だけを含む World Wide Name(WWN)プールです。サービスプロファイルに WWNNのプールを含める場合、 ソフトウェアは関連するサーバにそのプールから WWNN を割り当てます。

### C)

- ステップ1 [Navigation] ペインで [SAN] をクリックします。
- ステップ2 [SAN] > [Pools] > [root] > [Sub-Organizations] > [hx-cluster] の順に展開します。
- ステップ3 プールを作成する [hx-cluster] サブ組織を展開します。
- ステップ4 [WWNN Pools] を右クリックし、[Create WWNN Pool] を選択します。
- **ステップ5** [Create WWNN Pool] ウィザードの [Define Name and Description] ダイアログボックスで、[HyperFlex] と入 力します。
- **ステップ6** [Next] をクリックします。
- ステップ7 [Create WWNN Pool] ウィザードの [Add WWN Blocks] ページで、[Add] をクリックします。
- ステップ8 [Create WWN Block] ダイアログボックスで、次のフィールドに値を入力します。

[フォーム] フィールド: ブロック内の最初の WWN。

[サイズ] フィールド: ブロックに含める WWN の数。

WWN プールの場合、プール サイズは ports-per-node + 1 の倍数にする必要があります。たとえば、ノー ドごとに7 個のポートがある場合、プールサイズは8 の倍数である必要があります。ノードごとに 63 個 のポートがある場合、プール サイズは、64 の倍数である必要があります。

- **ステップ9** [OK] をクリックします。
- ステップ10 [完了 (Finish)]をクリックします。

### 次のタスク

WWPN プールを作成します。

### **WWPN** プールの作成

WWWPN プールを作成するには、次の手順を実行します。

- ステップ1 [Navigation] ペインで [SAN] をクリックします。
- ステップ2 [SAN] > [Pools] > [root] > [Sub-Organizations] > [hx-cluster] の順に展開します。
- ステップ3 [WWPN Pools] を右クリックし、[Create WWPN Pool] を選択します。
- **ステップ4** [Create WWPN Pool] ウィザードの [Define Name and Description] ダイアログボックスで、[hx-a] と入力しま す。

- **ステップ5** [Next] をクリックします。
- ステップ6 [Create WWNN Pool] ウィザードの [Add WWN Blocks] ページで、[Add] をクリックします。
- **ステップ7** [Create WWN Block] ダイアログボックスで、次のフィールドに値を入力します。

[**フォーム**] フィールド:ブロック内の最初の WWN。

[サイズ] フィールド: ブロックに含める WWN の数。

WWN プールの場合、プール サイズは ports-per-node + 1 の倍数にする必要があります。たとえば、ノード ごとに 7 個のポートがある場合、プール サイズは 8 の倍数である必要があります。ノードごとに 63 個の ポートがある場合、プール サイズは、64 の倍数である必要があります。

- **ステップ8** [OK] をクリックします。
- ステップ9 [完了 (Finish)]をクリックします。

### 次のタスク

WWPN プール [hx-b] を作成します。上記の手順に従ってください。

### vHBA テンプレートの作成

このテンプレートは、サーバ上の vHBA による SAN への接続方法を定義するポリシーです。 これは、vHBA SAN 接続テンプレートとも呼ばれます。このポリシーを有効にするには、この ポリシーをサービス プロファイルに含めます。

#### 始める前に

vHBAテンプレートポリシーを作成する前に、次のリソースの1つまたは複数がシステムに存在することを確認します。

- ・ネームド VSAN
- WWNN プール、または WWPN プール
- ・SAN ピングループ
- •統計情報しきい値ポリシー

ステップ1 [Navigation] ペインで [SAN] をクリックします。

ステップ2 [SAN]>[ポリシー]>[ルート]>[サブ組織]>[hx クラスタ]の順に展開します。

- ステップ3 [vHBA Templates] ノードを右クリックし、[Create vHBA Template] を選択します。
- ステップ4 [Create vHBA Template] ダイアログボックスで、次のフィールドに値を入力します。

| 名前(Name)                             | 説明                                                                                                    |
|--------------------------------------|----------------------------------------------------------------------------------------------------|
| [名前(Name)] フィールド                     | [vhba-a] と入力します。                                                                                                    |
|                                      | 仮想ホストバスアダプタ(vHBA)テンプレートの<br>名前。                                                                                                |
|                                      | この名前には、1~16文字の英数字を使用できま<br>す。スペース、またはハイフン(-)、アンダースコ<br>ア(_)、ピリオド(.)およびコロン(:)以外の特<br>殊文字は使用できません。この名前は、オブジェク<br>トの保存後には変更できません。 |
| [Description] フィールド                  | 256 文字以下で入力します。                                                                                                    |
|                                      | テンプレートのユーザー定義による説明。                                                                                                    |
| [Fabric ID] フィールド                    | [A]を選択します。                                                                                                    |
| [Select VSAN] ドロップダウン リスト            | ファブリックAに選択したVSANを選択して、この<br>vHBAに関連付けます。                                                                                       |
| [Template Type] フィールド                | [Updating Template] を選択します。                                                                                                    |
|                                      | このテンプレートが変更されると、このテンプレー<br>トから作成された vHBA が更新されます。                                                                              |
| [Max Data Field Size] フィールド          | デフォルト:2048                                                                                                    |
|                                      | vHBA がサポートするファイバチャネルフレームの<br>ペイロード バイトの最大サイズ。                                                                                  |
| [WWPN Pool] ドロップダウン リスト              | [hx-a]を割り当てます。                                                                                                    |
| [QoS Policy] ドロップダウン リスト             | <設定しない>                                                                                                    |
| [Pin Group] ドロップダウン リスト              | <設定しない>                                                                                                    |
| [Stats Threshold Policy] ドロップダウン リスト | <設定しない>                                                                                                    |

ステップ5 [OK] をクリックします。

### 次のタスク

ファブリック インターコネクト Bの vHBA テンプレートを作成します。

### SAN 接続ポリシー

接続ポリシーは、ネットワーク内のサーバと SAN の間の接続およびネットワーク通信リソー スを決定します。これらのポリシーは、プールを使用してサーバに MAC アドレス、WWN、 および WWPN を割り当て、サーバがネットワークとの通信に使用する vNIC および vHBA を 識別します。

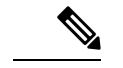

(注) これらの接続ポリシーは、サービスプロファイルおよびサービスプロファイルテンプレート に含まれるため、静的IDを接続ポリシーで使用することはお勧めしません。接続ポリシーは、 複数のサーバを設定するためにも使用できます。

### HX ノード サービス プロファイル テンプレートへの SAN 接続ポリシーの統合

- ステップ1 [Navigation] ペインで [Server] をクリックします。
- ステップ2 [Servers] > [Service Profile Template] > [root] > [Sub-Organizations] > [hx-cluster] の順に展開します。
- ステップ3 [Service Template hx-nodes] を選択し、[vHBA] を選択します。
- ステップ4 作業ペインの [Storage] タブで、[SAN Connectivity Policy] セクションにあるドロップダウン リストから [HyperFlex] を選択します。
- **ステップ5** [保存 (Save)] をクリックします。

これにより、この SPT に関連付けられているサービス プロファイルがユーザの確認をとって から HX ノードをリブートします。

### vNIC または vHBA を Hyper-V 導入済み HyperFlex クラスタへ追加

HyperFlex クラスタをインストールした後で FlexPod などの追加のストレージを追加するには、 次の手順に従ってください。これらのハードウェアを変更した後は、一度に複数のノードを再 起動しないでください。後続のノードで再起動または手順を実行する前に、各ノードのヘルス 状態を確認します。

仮想ネットワークインターフェイス コントローラ (vNIC) または仮想ホスト バス アダプタ (vHBA)を導入済み HyperFlex クラスタに追加するには、次の手順を完了します。

#### 始める前に

vHBA の場合、Cisco Download Software サイトからドライバをダウンロードしてインストール する必要があります。

- ステップ1 HyperFlex のサービス プロファイル テンプレートに vHBA を追加します。詳細については、vHBA テンプ レートの作成 (10ページ)を参照してください。
  - **重要** vHBA をサービス プロファイル テンプレートに追加した後、HX サーバに再起動が必要と表示 されます。この時点では HX サーバを再起動しないでください。
  - (注) Cisco Software Download から vHBA ドライバをダウンロードしてインストールします。

- **ステップ2** メンテナンス モードを開始するには、HX Connect UI を使用します。詳細については、『*Cisco HyperFlex Data Platform for Hyper-V* 管理ガイド』を参照してください。
- **ステップ3**システム保守モードに移行後に、Cisco UCS Managerの関連付けられているノードを再起動して新しいハー ドウェアの追加を完了します。
- **ステップ4** ホストをリブートします。
- **ステップ5** メンテナンス モードを終了するには、HX Connect UI を使用します。詳細については、『*Cisco HyperFlex Data Platform for Hyper-V* 管理ガイド』を参照してください。
- **ステップ6** HyperFlex クラスタのヘルス ステータスをチェックし、次のノードに進む前にクラスタが正常であること を確認します。

# hxcli cluster info|grep -i health

Sample output: healthstate : healthy state: healthy storage cluster is healthy

ステップ1 必要に応じて、クラスタ内の各ノードにプロセスを繰り返します。

I

vNIC または vHBA を Hyper-V 導入済み HyperFlex クラスタへ追加

翻訳について

このドキュメントは、米国シスコ発行ドキュメントの参考和訳です。リンク情報につきましては 、日本語版掲載時点で、英語版にアップデートがあり、リンク先のページが移動/変更されている 場合がありますことをご了承ください。あくまでも参考和訳となりますので、正式な内容につい ては米国サイトのドキュメントを参照ください。